## Micor QuickStart Guide

## 1. Choose

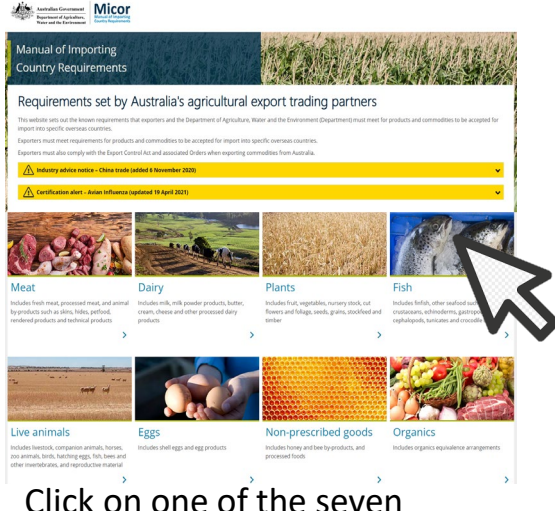

commodity types to find the importing country requirements for your exports.

## You can also

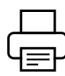

Print Micor content in a report-like format

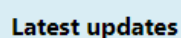

See when a page was last updated

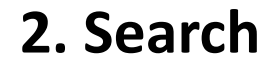

| Country                | ✓ Access for type of seafood ✓ | Access for non-prescribed goods ~ |
|------------------------|--------------------------------|-----------------------------------|
|                        | Access for type of seafood     |                                   |
| Doculto                | Available Refinements          |                                   |
| Results                | Bivalves                       |                                   |
| Algeria                | Cephalopods                    |                                   |
| American Samoa         | Crocodile                      |                                   |
| Argentina              | Crustaceans                    |                                   |
| Bahrain                | er as de cons                  |                                   |
| Bangladesh             | Echinoderms                    |                                   |
|                        | Finfish                        |                                   |
| Barbados               | Gastropods                     | Store .                           |
| Benin                  | Tunicates                      |                                   |
| Bolivia                |                                |                                   |
| Bosnia and Herzegovina |                                |                                   |
| Brazil                 |                                |                                   |

Australian Government Department of Agriculture, Water and the Environment

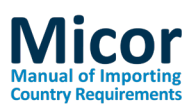

## 3. Read

| [expand all]                                                                                                    |   |  |
|----------------------------------------------------------------------------------------------------|---|--|
| Export Criteria                                                                                                    | ~ |  |
| General Requirements                                                                                                    | ^ |  |
| Original and official translation of the Import permit must be presented to the<br>Department of Agriculture Authorised Officer at the time of making the appointmen<br>Consignments are to be free from pests, soil, weed seeds and extraneous material. |   |  |
| Treatment                                                                                                    | ~ |  |
| Additional Declaration/Endorsements                                                                                                    | ~ |  |
| Reference                                                                                                    | ~ |  |
| Latest updates                                                                                                    | ~ |  |

Use the filters to refine your search and then choose a result to see the importing country requirements. Click on an expandable "accordion" to reveal the text within.

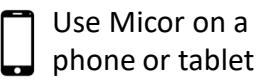

Subscribe

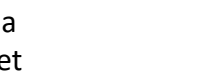

Sign up for regular

updates by email

Search by keyword, chemical or disease

Show changes

See what has been added or deleted from the previous version of a page